## Look 315FS 簡介

#### 影像撷取鍵

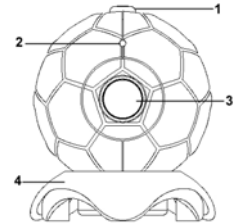

 要進行靜態或是動態影像擷取時,您可輕輕 按下影像擷取鍵。

#### Led 指示燈

 2 當連接好 Look 315FS 之後, LED 指示燈將 會開啟。

鏡頭

3

您可以旋轉鏡頭來調整焦距。

可調整的底座

4 可以將 Look 315FS 往前往後調整角度。

### 安裝 Look 315FS

 請務必先安裝 Look 315FS 之驅動程式後,再將 Look 315FS 連接之電腦 USB 埠。

#### 2. 安裝 Look 315FS 驅動程式

- a. 將 Look 315FS 光碟置入光碟機中
- b. 稍待數秒鐘螢幕上會自動出現程式安裝畫面,請點 選"Driver",並依照螢幕的指示執行安裝。
- c. 請記得安裝"DirectX"
   注意:
  - 如果螢幕上並未出現程式安裝畫面,請依下列步驟執行安裝:
  - 請至點選"開始",並進入"執行"選項。
  - 輸入D:\SETUP.EXE,然後按"Enter"
     鍵執行。("D"為光碟機代號)

-1-

繁體中文

#### <u>Mac 作業環境</u>

- a. 將 Look 315FS 光碟 置入光碟機中
  - b. 點選光碟機
  - c. 選擇 "Look 315FS Driver OSX 1.0"
  - d. 選擇 "Look 315FS Driver Install" 並依照螢幕的指示執 行安裝。
  - e. 重新開機
- 將 Look 315FS's 之 USB 線連接至桌上型電腦或筆記型電腦 之 USB 埠。

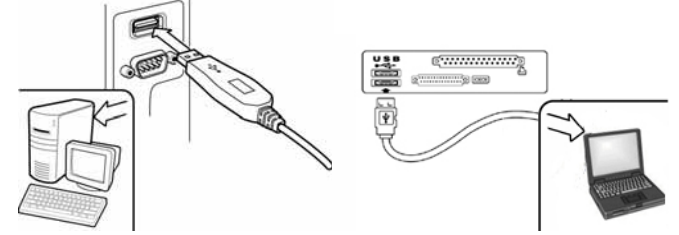

4. 您可以安裝相關視訊會議軟體,進行視訊交談。

# 🖾 附註

- 如需移除 Look 315FS 驅動程式,
  - 如需移除 Look 315FS 驅動程式, <u>Windows 作業環境</u>: 請至依下列路徑執行: "開始"→"程式集"→"Look 315FS"→"Uninstall", 然後再依照螢幕指示移除驅動程式。 <u>Mac OS X 作業環境:</u>請進入作業系統的硬碟→ "應用程式"→ "Look 315FS"→ 按一下 "解除安裝",然後請遵循螢幕上指 示來移除驅動

-2-

程式。

繁體中文

| Genius »                                      | 應用程式(僅適用於 Windows)                                                           |
|-----------------------------------------------|------------------------------------------------------------------------------|
| 您可以使用我                                        | 們的軟體來擷取即時影像、錄製或執行完全安全的功能。                                                    |
| 要執行此軟體<br>「Look 315F<br>「Look 315F<br>──── 注意 | ,請到工具列,執行「開始」→ 按一下「程式」→ 選擇<br>S」→ 按一下「Look 315FS」。或者您也可以只按一下<br>S」的捷徑來執行此軟體。 |
| 在安裝 Look 31                                   | SFS 的驅動程式之後,系統將會自動建立一個檔案<br>(S)Album 式 C-WINNT/Album) 点供在你使用 Conjug 應用程式     |
| (C.)WINDOW<br>所拍攝的影像。                         | Stanum 或 C. WINT Annum ) 木陶什 感 使用 Genus 應用 推式                                |
| 1. 主要圖示                                       | 的說明                                                                          |
| ۲                                             | 預覽模式                                                                         |
|                                               | 快照模式                                                                         |
|                                               | 短片模式                                                                         |
| 0                                             | 安全監控系統                                                                       |
| $\geq$                                        | 相機控制                                                                         |
| 🖾 注意                                          |                                                                              |
| ■ ▶ ▲ ▲                                       | 目機控制區」內,您可以針對不同的環境個人化您的相機設定值。                                                |

-3-

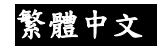

| 2ettings         S       Image Control         S       Image Minor Fip         Bightness |         | <ol> <li>1.您可針對不同的環境做影<br/>像明暗,色彩飽和度及影像<br/>銳利度做調整</li> <li>請選擇您視訊攝影機連<br/>接的螢幕規格</li> <li>③您可針對不同的光源,做<br/>不同的調整。(預設值為自<br/>動白平衡)</li> <li>請選擇正確的日光燈規<br/>格</li> <li>5.您可旋轉影像</li> <li>當您要用視訊攝影機做<br/>影像撷取時,您可選擇影像<br/>的大小.</li> </ol> |
|------------------------------------------------------------------------------------------|---------|----------------------------------------------------------------------------------------------------|
|                                                                                          | [編] (3) |                                                                                                    |

www.geniusnet.com

-4-

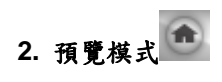

您可以使用控制台上的功能按鈕來放大/縮小,及向上/向下/向左/向右 移動。

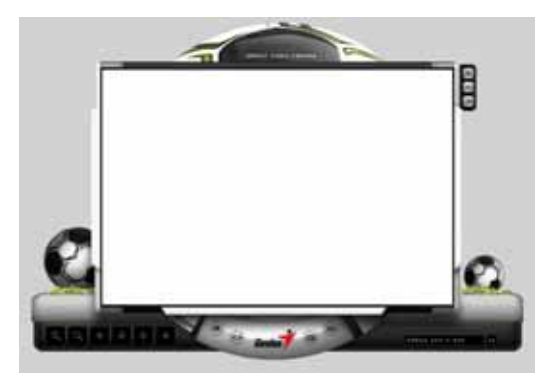

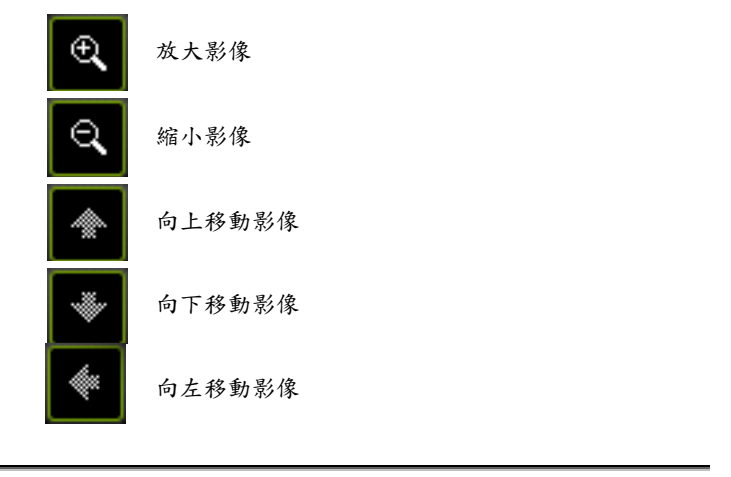

-5-

向右移動影像

解析度選擇 總共有兩種類別的解析度:RGB24 與1420。您可 R5824 640 X 480 以針對它們選擇5 種不同的影像解析度。1420 的檔案 大小比 RGB24 小。因此,對於傳輸來說,1420 是比 較好的選擇。

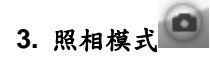

的朋友分享這一切。

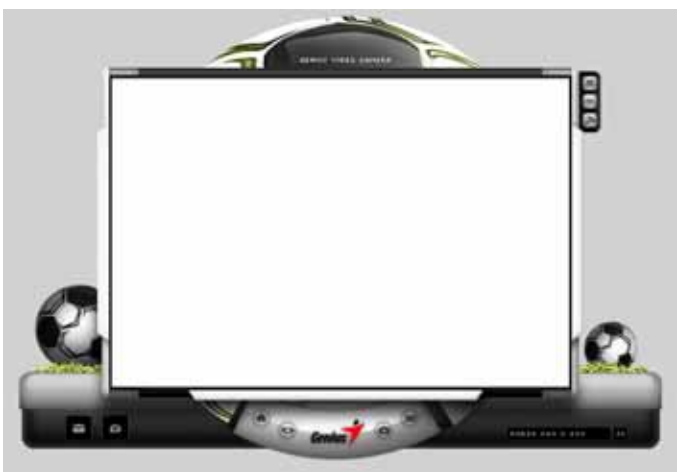

-6-

www.geniusnet.com

繁體中文

| M | 透過電子郵件傳送相片                         |
|---|------------------------------------|
| a | 連續拍攝                               |
|   | 解析度選擇<br><b>此處會顯示出您在「預覽模式」下所</b> : |

此處會顧示出您在「預覽模式」下所選擇的解 析度。如果您想要更改解析度,請按一下「 返回「預覽模式」,以進行更改。

4. 短片模式

您可以在此處錄製即時影像。

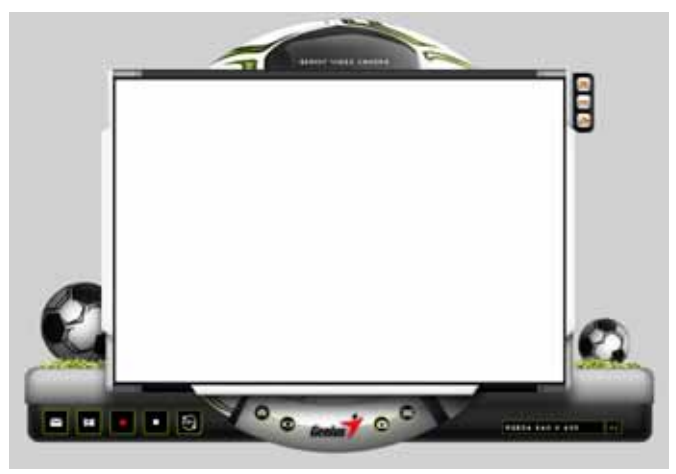

www.geniusnet.com

繁體中文

-7-

繁體中文

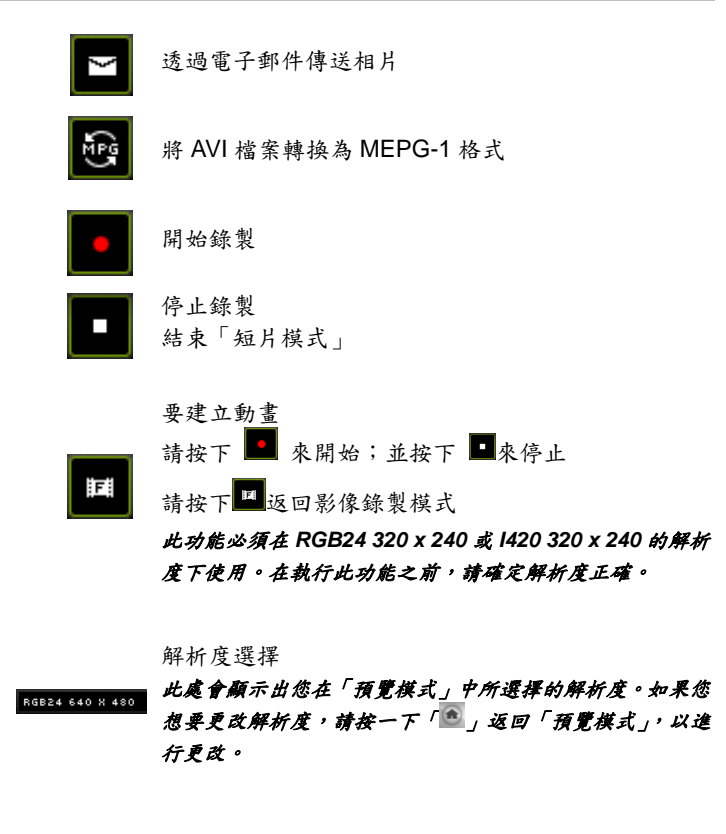

-8-

繁體中文

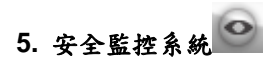

此功能可自動錄製顯示在您監視器前方的任何移動情形。它也可以隨時 錄製,直到硬碟已滿。如果沒有移動情形,它將會在四秒鐘後自動關閉, 直到再次偵測到新的移動情形時才啟動。當您不在時,它將是一個非常 棒的安全監控系統。

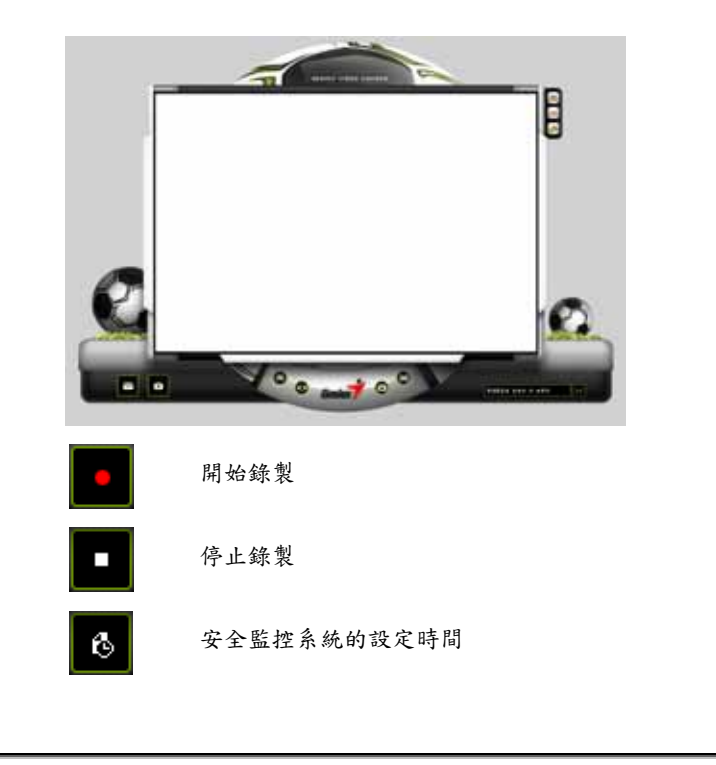

-9-

繁體中文 針對錄製影像的每一秒設定變化程度。當變化 SENSLTIVTY 超過設定程度時,系統將會對您提出警示。 RLERT 《 設定不同的通知音效 🕅 注意 在「安全監控系統」中,您可以任意大小的影像解析度來錄製。如果您 想要更改解析度,請按一下「」返回「預覽模式」,以進行更改。 MSN Messenger、Yahoo Messenger、AOL MSN Messenger a. 若要使用即時影像功能,您需要擁有 MSN Messenger 版本 6 或更新 的版本。如果沒有,請到<u>http://messenger.msn.com</u>下載。 b. 然後,請登入 MSN Messenger 服務。 c. 請從聯絡人清單中選擇一個朋友,並按一下「確定」來確認。 d. 請按兩下可以和您交談的朋友。並按一下網路攝影機圖示♥ 。 e. 然後您的朋友將會收到一個邀請訊息。當您的朋友確認要與您交談之 後,視訊聊天便會開始。 f. 如要瞭解更進一步資訊,請參閱以下網站: http://messenger.msn.com Yahoo Messenger a. 如果您沒有 Yahoo Messenger,請至 <u>http://messenger.yahoo.com</u>下 載,並完成註冊程序。

b. 請登入 Yahoo Messenger。

- c. 請在主視窗中按一下「工具」功能表,然後再選擇「啟動我的網路攝 影機」。
- d. 請在您 Messenger 清單中的名稱上按一下滑鼠右鍵, 並選擇「檢視網 路攝影機」。

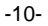

- e. 然後,您的朋友將會收到一個邀請訊息。當您的朋友按一下「是」之 後,你們便可以開始用視訊來聊天。 f. 如要瞭解更進一步資訊,請參閱以下網站: http://messenger.yahoo.com
- **AOL Instant Messenger** 
  - a. 如果您沒有 AOL Instant Messenger,您可以至 http://www.aim.com 免 費下載,並完成註冊程序。
  - b. 請登入 AOL Instant Messenger。
  - c. 請按一下「顯示 Messenger 清單」,並選擇您想與之進行視訊聊天的 朋友。
  - d. 然後,您的朋友會收到一個邀請訊息。當您的朋友確認要與您交談之 後,視訊聊天便會開始。
  - e. 如要瞭解更進一步資訊,請參閱以下網站: http://www.aim.com

注意

- 請確定您已經安裝了網路攝影機驅動程式,並在執行視訊會議或視訊聊天 程式之前先將其連接至電腦。
  - 請確定在執行視訊會議或視訊聊天程式之前,您已經關閉了其他程式。

DDPlayCam 軟體(僅適用於 Windows)

DDPlayCam 是一個互動的多媒體軟體。它整合了最先進的虛擬互動技 術:臉部識別 (facial recognition) 與動態追蹤 (motion tracking), 而 且還擁有卡通人物、圖形以及驚人的虛擬效果。它可以讓您扮演虛擬的 角色、與虛擬環境互動、即時讓自己變形。

DDPlayCam 包括兩個部分:DD ThemeParty 與 DD ThemeParty PrintCenter。DDPlayCam 用於扮演虛擬角色。DD ThemeParty PrintCenter 則是用於排列您在 DD ThemeParty 中拍攝的相片,並將 它們列印出來。

- 1. 安裝 DDPlayCam 軟體
  - a. 請將 Look 315FS 安裝光碟放置在光碟機中。

-11-

繁體中文

- b.「自動執行」畫面將會顯示安裝畫面。請按一下「DDPlayCam」, 然後只需遵循螢幕上指示即可。完成之後,DD ThemeParty 與 DD PrintCenter 便準備好可以執行了。
- 2. 執行 DD ThemeParty
  - a. 請將網路攝影機連接至電腦 請到工具列,執行「開始」→ 按一下「程式」→選擇「DDPlayCam」 → 按一下「DD ThemeParty」。或者您也可以只按一下「DD

■ DD ThemeParty 簡介

要執行 DD PlayCam DD Theme Party,您應該將您的相機解析度設 定為 320\*240,而且應該檢查您在網路攝影機前的位置。如果可以, 請讓您的臉位於中央。

請注意,如果您的攝影機解析度不在 320\*240 之內,軟體將會要求 您進行更改。請依照螢幕上的指示來將解析度更改為 320\*240。

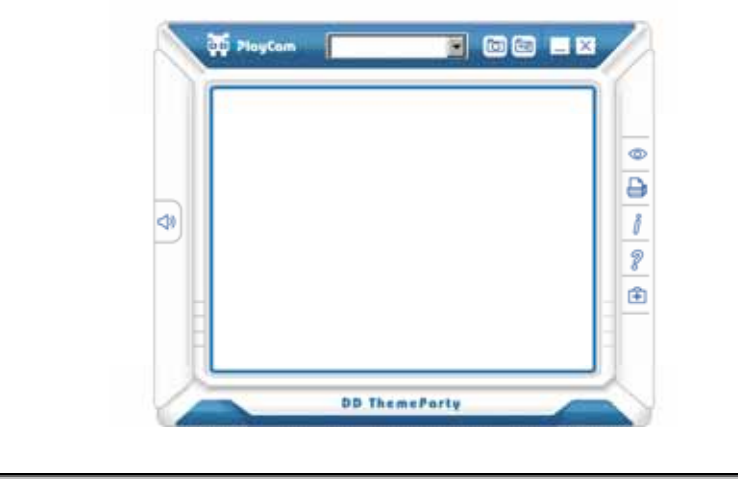

-12-

繁體中

| 工具提示            | 功能說明                   |
|-----------------|------------------------|
| 👔 關於 DD PlayCam | 顯示 DD PlayCam 軟體版本     |
| [1] 拍攝 (Enter)  | 拍攝正在進行中的快照             |
| 連續拍攝            | 拍攝 12 個短片來作為 GIF 動畫    |
| DD PrintCenter  | 開啟 DD PrintCenter 應用程式 |
| 🔀 關閉視窗          | 結束應用程式                 |
| શ 說明            | 叫出說明文件                 |
| □ 最小化視窗         | 最小化介面                  |
| 🕥 靜音            | 關閉聲音                   |
| 技術支援            | 連接至技術支援網路服務中心          |
| ◎ 檢視相片          | 從已拍攝的相片或動畫中檢視相片。       |

#### 3. 執行 DD PrintCenter

- a. 請將網路攝影機連接至電腦
- b. 請到工具列,執行「開始」→ 按一下「程式」→ 選擇「DDPlayCam」
  - → 按一下「DD PrintCenter」。或者您也可以只按一下「DD

PrintCenter」的捷徑 来執行此軟體。

#### DD PrintCenter 簡介

- DD PrintCenter 可讓您輕鬆使用各種版面範本來列印數位相
- 片。請注意,作為 DD PlayCam 軟體不可分割的一部分,此功

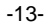

繁體中文

能只能讓您列印使用 DD PlayCam 軟體拍攝,並自動儲存於 My Pictures 下的 DD PlayCam 資料夾中的相片。

- Op PrintCenter
   Image: Center Strassed

   Image: Center Strassed
   Image: Center Strassed

   Image: Center Strassed
   Image: Center Strassed

   Image: Center Strassed
   Image: Center Strassed

   Image: Center Strassed
   Image: Center Strassed

   Image: Center Strassed
   Image: Center Strassed

   Image: Center Strassed
   Image: Center Strassed

   Image: Center Strassed
   Image: Center Strassed

   Image: Center Strassed
   Image: Center Strassed

   Image: Center Strassed
   Image: Center Strassed

   Image: Center Strassed
   Image: Center Strassed

   Image: Center Strassed
   Image: Center Strassed

   Image: Center Strassed
   Image: Center Strassed

   Image: Center Strassed
   Image: Center Strassed

   Image: Center Strassed
   Image: Center Strassed

   Image: Center Strassed
   Image: Center Strassed

   Image: Center Strassed
   Image: Center Strassed

   Image: Center Strassed
   Image: Center Strassed

   Image: Center Strassed
   Image: Center Strassed

   Image: Center Strassed
   Image: Center Strassed

   Image: Center Strassed
   Image: Center Strassed

   Image: Center Strassed
- a. 步驟1:選擇紙張大小與版面,或載入文件

DD PrintCenter 為您提供了三種標準紙張大小。即 A4、4\*6 與 3\*5 英吋幾種。 每種紙張大小都包含三種類型的版面範本。首先,請選擇紙張大 小,然後您會在視窗右方看到三種相對應的版面。每種版面範本 都顯示了單獨一張相片的實際大小以及一張紙上可以列印的相片

數目,如24mm\*18mm。請直接按一下範本來選擇版面,然後再

-14-

繁體中文

按一下「下一步」按鈕。或者按一下「載入」按鈕來開啟現有的 DD PrintCenter 文件。

b. 步驟 2:選擇與載入相片

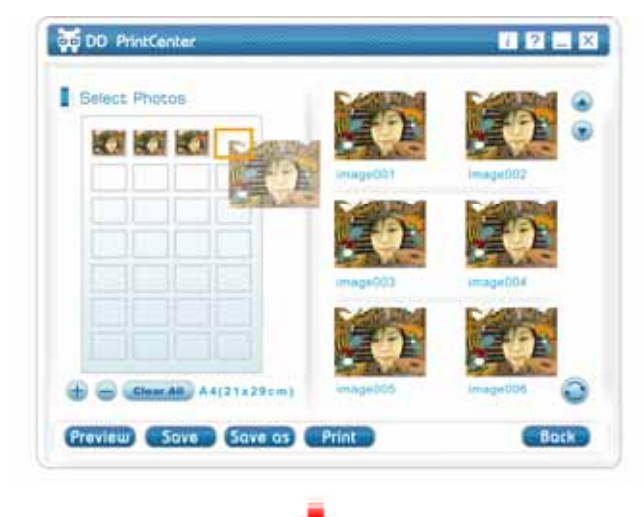

-15-

繁體中文

| CAN BE   | Canal Canal          |
|----------|----------------------|
| mageDIN  | mage (C)             |
| 1        | 1                    |
| image013 | Phage 204            |
| (        | 1                    |
|          | anageOTI<br>InageOTI |

您可以看到空的版面範本以及您已拍攝並儲存在DD PlayCam 資 料夾中的相片縮圖。請捲動您想要列印的任一相片,並將其直接 拖曳到範本中您想要放置的空位置。或者您也可以先按一下空位 置,此時該位置的圖框將會立即標記起來,然後再按兩下要列印 的相片。這樣,您就會看到所選擇的相片會顯示在該位置。

-16-

繁體中文

c. 步驟 3: 新增、刪除與儲存

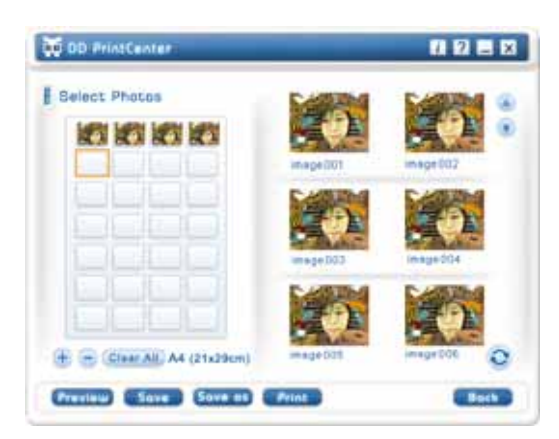

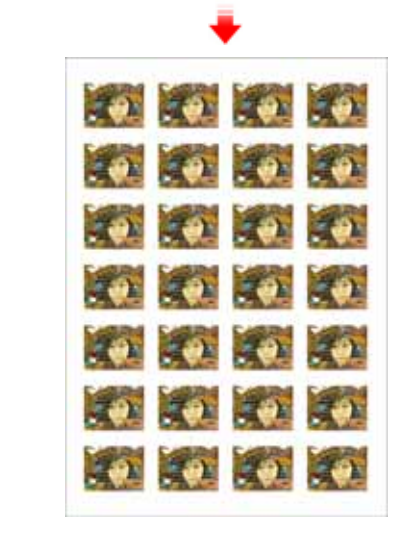

-17-

## 繁體中文

如果想要將一張相片列印多份,無須重複拖曳的步驟。您只需要選 擇已經拖曳到範本中的目標相片,並按一下「+」按鈕即可。相片 將會在下一位置自動複製。按一下此按鈕則會複製一次!如果想要 刪除您已經拖曳到範本中的相片,只需選擇目標相片並按一下 -按鈕即可。從另一方面來說,如果您想要儲存包含已選取相片的整 個範本,以供下次或在其他地方作列印使用,只需要按一下「儲存」 按鈕便可。整個範本都會儲存成一個單獨的副檔名為 JPEG 的檔 案。在儲存方塊中,您可以選擇另一個副檔名為 PCF 的檔案,來 將您已經編輯的範本版面儲存為 DD PrintCenter 文件。這樣,下一 次您就可以使用「載入」按鈕來開啟 PCF 檔案,以進行進一步的 編輯。您也可以使用「儲存」功能來將檔案儲存為您指示的格式。 d. 步驟 4:預覽與列印

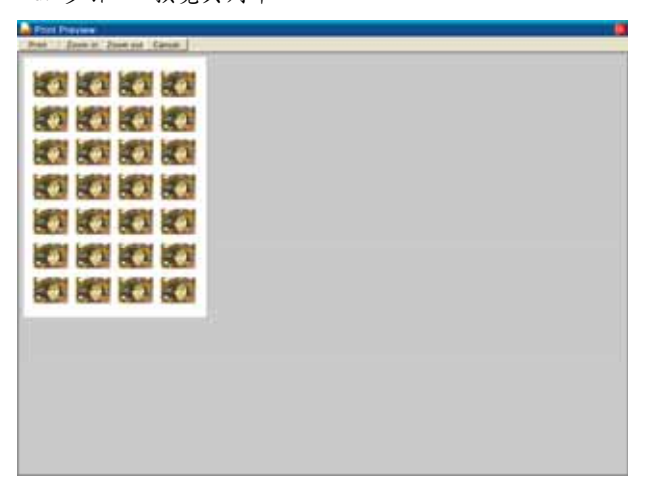

您可以按一下「預覽」按鈕,然後再「列印」。但是,請注意,

-18-

繁體中文

DD PrintCenter 並未提供一些功能來讓您控制或調整您用戶端印 表機裝置的任何設定值。因此,我們建議您在列印前先檢查印表 機設定值以及您已經放入的紙張。

- 🖾 注意
  - 如要瞭解有關 DDPlayCam 軟體的更進一步資訊,請到工作列執行「開始」 → 按一下「程式」→ 選擇「DDPlayCam」 → 您可以根據需求按一下 「DD ThemeParty 技術支援」、「DD ThemeParty 使用者指南」或「DD ThemeParty 網路服務中心」。
- 要移除驅動程式安裝: 請到工具列執行「開始」→「程式」 → 選擇「DDPlayCam」 → 按一下「解除安裝 DD ThemeParty」,然後再依照螢幕上的指示來移除驅動程式。

www.geniusnet.com

-19-